### <u>วิธีการตรวจสอบเงินปันผล-เฉลี่ยคืน ปี 2566</u>

### 1.เข้าหน้าเว็บไซต์ www.coopkpp.in.th

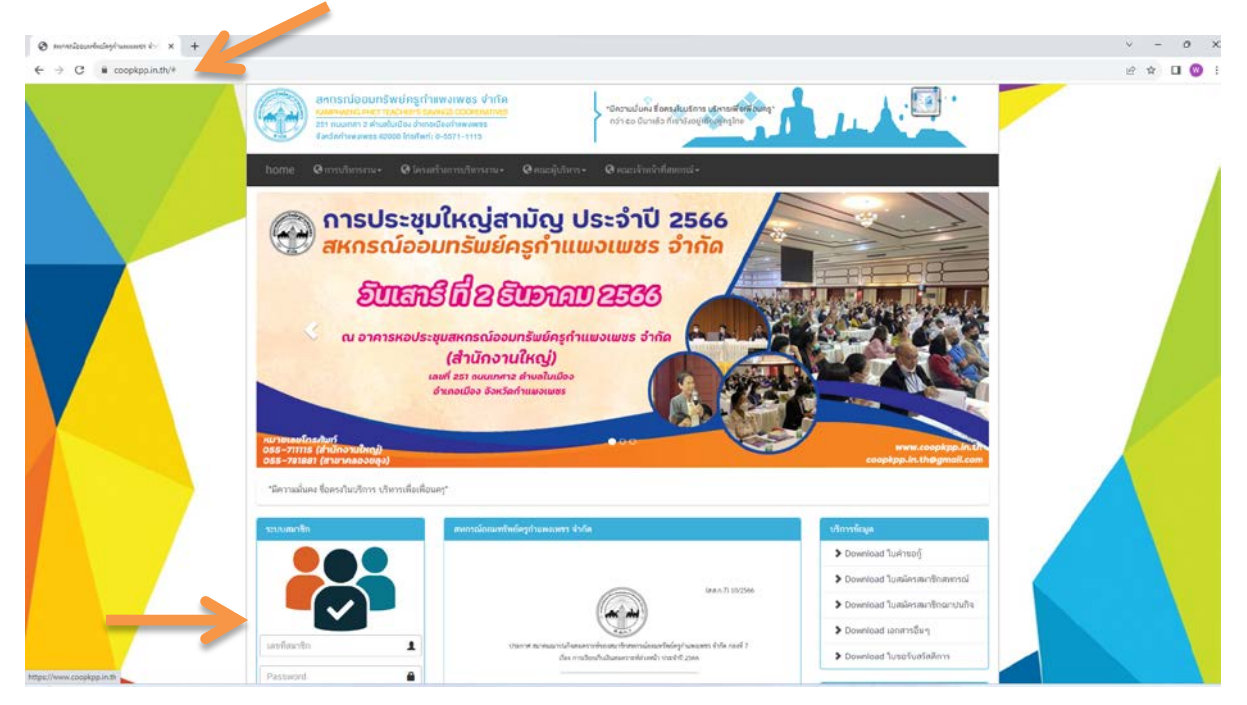

2.เข้าระบบสมาชิก

Username : ใส่เลขที่สมาชิก 6 หลัก

Password : เลขที่บัตรประชาชน 13 หลัก หรือ หากสมาชิกเคยมีการเปลี่ยนแปลง password แล้ว ให้ใส่ตามที่เคยเปลี่ยนไว้

#### กดปุ่ม Sign in

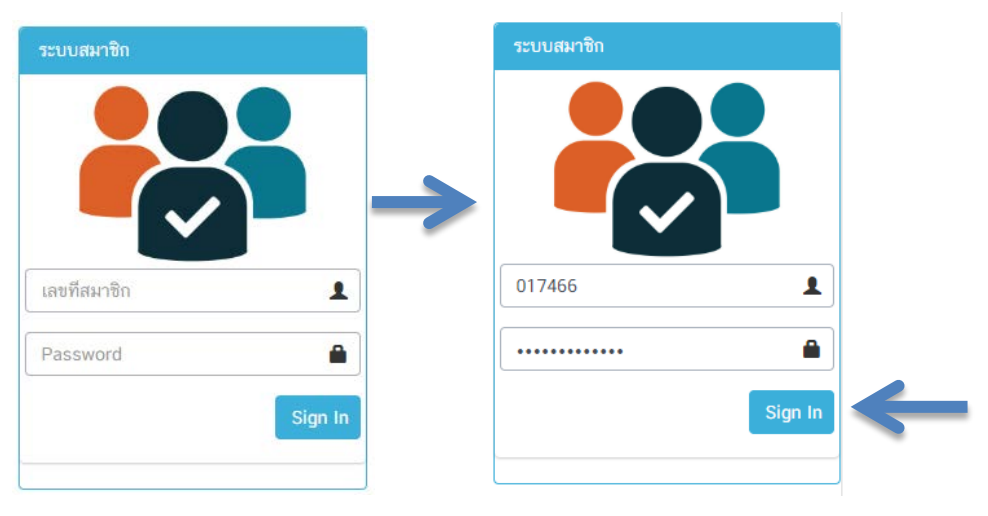

# 3. เข้าหน้าระบบสมาชิก กรอบด้านซ้าย กดแถบเงินปันผลและเฉลี่ยคืน

| ← → C ■ member.coopkpp   | unsh/index.php                                                   |                  |             |               |              |                        |            | 아면입                           |
|--------------------------|------------------------------------------------------------------|------------------|-------------|---------------|--------------|------------------------|------------|-------------------------------|
| COOPkpp                  | E uny                                                            |                  |             |               |              |                        |            | 🕹 un 20                       |
| ua: sondand              | ข <b>้อมูลสมาชิก</b> สหกรณ์ออยกรัพย์กรุกำแพงกพชร รำกัด           |                  |             |               |              |                        |            | 8 Hom                         |
| NAMES REPORTATIONS       | ข้อมูลสมาชิก                                                     |                  |             |               |              |                        |            |                               |
| ค หบ้าหลัก               | สมาชิกสะกระบออมกรีพจัดรูกำแพงเพชร จากิด                          |                  |             | (             |              |                        |            |                               |
| 🖓 เว่นปังหละสะเอลียกัน 👩 |                                                                  |                  |             |               |              |                        |            |                               |
| 🎹 รายการเงินฟาก          | OB W.U. 65                                                       |                  |             | LLA DELLA     | น้องก์สุข    |                        |            |                               |
| 🇰 การกำประกัน            | ปริมปรุงสำสุด                                                    |                  |             | 60 -          | endanja      |                        | 2          | u-เดือบ-D : เกิด              |
| III sumed                | 10-tou                                                           | Sec. 2           | ummu .      |               |              | สวัสดิการกรณ์เสียชีวิต |            | สวัลดีการกรณ์เกษียณอายุราชการ |
| 🖉 ກຍາກອາ້າເວັບປຣະດຳປີ 📑  |                                                                  | •                | ×200        |               |              | 180,000                | _ 2        | 13,000.00                     |
| 🔹 เปลี่ยนระสิตห่าน       |                                                                  |                  |             |               | -            |                        |            |                               |
| Counsuriuriletto         |                                                                  | Q X              |             |               | VISA         | 6,500.00               | R          | 9,00.00                       |
| 🤞 ปริปปปลริว             |                                                                  |                  |             |               |              |                        |            |                               |
| - 70200020000            | ข้อมูลณาปนกิจสงเคราะห์                                           |                  |             |               |              |                        |            |                               |
|                          |                                                                  | 1000             | ເສັນອີວິດ   | เงินสงเคราเพิ |              |                        |            |                               |
|                          | รางการ                                                           | hitchunges       | 576 202 00  | noinao(unn)   |              |                        |            |                               |
|                          | สมาชิกสมาคมขาวปนก็จะ สส.ชสอ.                                     | ไม่ได้เป็นสมาชิก | 576,000.00  |               |              |                        |            |                               |
|                          | สมาชิก สสท.กอง 1 (เลขที่ 013645 ) ชื่อ แ.ส. วรามันกม์ - รึงก์สุข | Unđ              | 293,000.00  | -             |              |                        |            |                               |
|                          | สถานฟูตั - ใครค้ำ                                                |                  |             |               | สถานะผู้ค่ำป | ประกัน - ค้ำใคร        |            |                               |
|                          | ประเภท เลงที่สัญญา ระสิสสม                                       | nðn sk           | อ - เกมสกุล |               | ประเภท       | เลยที่สัญญา            | รหัสสมาชิก | ชื่อ - นามสกุล                |
|                          |                                                                  |                  |             |               |              |                        |            |                               |

4. เลือกปี 02566

| COOPkpp                          |                         |  |  |  |  |  |
|----------------------------------|-------------------------|--|--|--|--|--|
| u.ส.วรานันทน์ รังค์สุข<br>Online |                         |  |  |  |  |  |
|                                  | N NAVIGATION            |  |  |  |  |  |
| <b>æ</b>                         | หน้าหลัก                |  |  |  |  |  |
| ආ                                | เงินปันผลและเฉลี่ยคืน 🔋 |  |  |  |  |  |
| 0                                | 2558                    |  |  |  |  |  |
|                                  | 2559                    |  |  |  |  |  |
|                                  | 2560                    |  |  |  |  |  |
|                                  | 2561                    |  |  |  |  |  |
|                                  | 2562                    |  |  |  |  |  |
|                                  | 2563                    |  |  |  |  |  |
|                                  | 2564                    |  |  |  |  |  |
|                                  | 2565                    |  |  |  |  |  |
|                                  | 2566                    |  |  |  |  |  |

# 5. หน้าชี้แจงรายละเอียดเงินปันผล-เฉลี่ยคืน ปี 2566

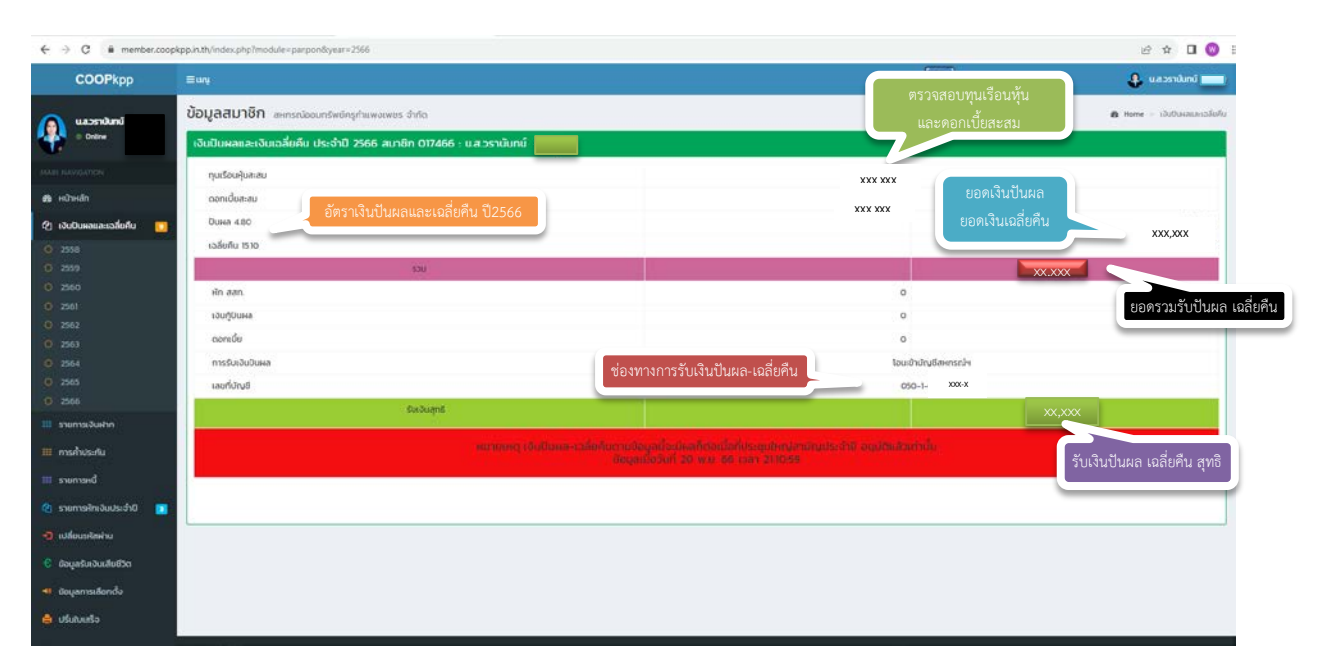